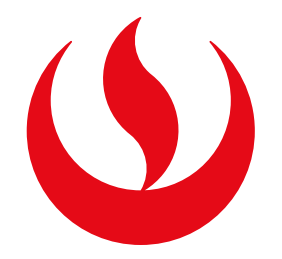

# TRASLADO DE CAMPUS

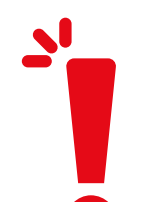

# **IMPORTANTE:**

- -Tienes un día útil para pagar el trámite en los bancos autorizados.
- El tiempo de atención del trámite es de un día útil tras haber efectuado el pago.
- -Debes encontrarte dentro de las fechas especificadas en el calendario académico.
- -Para validar que la carrera y nivel se dicten en el campus de traslado consulta con tu PTC. Haz clic <u>aquí</u> para conocer los horarios de atención.

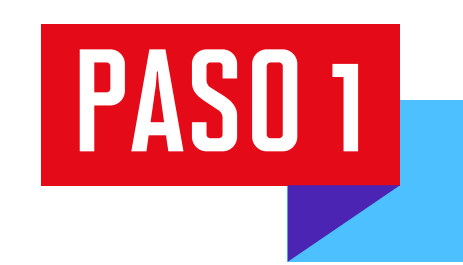

Μ

Т

Ε

S

 $\otimes$ 

В

A

N

D

Е

J

A

>

Ingresa a **Mi UPC Web** con tu usuario y contraseña. Selecciona la opción Trámites > Listado de Trámites > Otros trámites > Traslado de campus

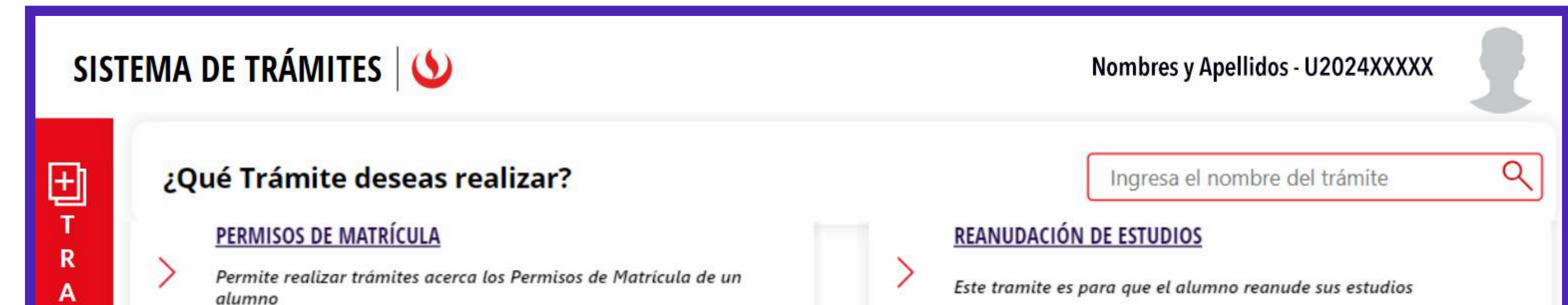

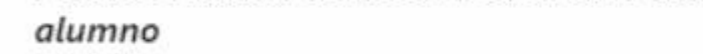

Este tramite es para que el alumno reanude sus estudios

## **RECUPERACIÓN / SUBSANACIÓN DE EVAL. NO RENDIDAS**

Permite realizar solicitudes de recuperación de evaluaciones y subsanación de evaluaciones

## **RESERVA DE MATRÍCULA**

Si no podrás estudiar en el próximo semestre, conoce los pasos a seguir y revisa las fechas del trámite.

#### SOLICITUD DE CORRECCIÓN DE EVALUACIONES

Permite registrar las solicitudes de corrección de evaluaciones.

#### SOLICITUD EGRESADO Y BACHILLER

Realiza aquí el trámite para la obtención de Constancia de Egreso y Grado Académico de Bachiller.

#### SOLICITUD DE RETIROS ACADÉMICOS

Permite realizar solicitudes de retiro de asignatura, módulo o ciclo, así como retiros extraordinarios de asignatura. Por favor, revisa los tutoriales.

#### TRASLADO DE CAMPUS

Permite registrar las solicitudes de traslado de campus.

PASO 2

PASO 3

PASO 4

Confirma tus datos y revisa las consideraciones del trámite. Da clic en "Siguiente".

|   | SISTEMA DE TRÁMITES        |                            |         |                    | Nombres y Apellidos - U2024XXXXX                                                                         |  |  |
|---|----------------------------|----------------------------|---------|--------------------|----------------------------------------------------------------------------------------------------|--|--|
| 仚 | TRÁMITES <mark>/ LI</mark> | STADO DE TRÁMITES /        |         |                    |                                                                                                    |  |  |
|   | TRASLADO DE CAMPUS         |                            | IMI     | IMPORTANTE         |                                                                                                    |  |  |
|   |                            |                            | $\odot$ | Definición:        | Este trámite te permite trasladarte al campus de tu preferencia, siempre que cumplas con los requisitos. |  |  |
|   | INFORMACIÓN DEL ALUMNO     |                            | ۲       | Dirigido a:        | Alumnos Pregrado y Pregrado EPE.                                                                         |  |  |
|   | Periodo                    | 202//10                    | 0       | Tiempo:            | Automático.                                                                                              |  |  |
|   | renodo                     | LIAC ICIV SP1 - INCENIEDÍA | \$      | Costo:             | S/ 127                                                                                                   |  |  |
|   | Programa                   | CIVIL                      |         | Modalidad de Pago: | Pagar en Banco: Acércate con tu código de alumno a cualquiera de los bancos afiliados: Interbank, BCP    |  |  |

| Alumno        | 202119947  | _ |                  | y Scotiabank                                                                                                    |  |
|---------------|------------|---|------------------|----------------------------------------------------------------------------------------------------|--|
| Campus origen | MONTERRICO | 5 | Pre-Requisitos:  | <ul> <li>Encontrarte dentro de las fechas especificadas en el calendario de estudios (ver calendario). Fecha vigente desde 4/24/2023 hasta 9/2/2023.</li> <li>No presentar baja académica.</li> </ul>                                                                                                    |  |
|               | SIGUIENTE  | ≣ | Consideraciones: | <ul> <li>Luego de registrar y pagar tu solicitud podrás hacerle seguimiento ingresando a<br/>Mi UPC web &gt; Trámites &gt; Estado de Trámites.</li> <li>Recuerda que, de proceder tu trámite, podrás visualizar la actualización del nuevo campus en un plazo<br/>no mayor a 1 día útil.</li> <li>De proceder tu solicitud, el cambio al nuevo campus se hará efectivo a partir del siguiente periodo<br/>académico (regular y/o verano).</li> </ul> |  |

Selecciona el campus al que quieres trasladarte. En la Modalidad de Pago, elige "Pagar en banco". Sustenta por qué estás solicitando el traslado (puedes adjuntar un documento si deseas).

Confirma la solicitud dando clic en **Enviar solicitud > Registrar solicitud.** Te aparecerá un mensaje de registro exitoso.

|          | SISTEMA DE TRÁMITES                                    | No                           | mbres y Apellidos - U2024XXXXX                                                                                                    |
|----------|--------------------------------------------------------|------------------------------|----------------------------------------------------------------------------------------------------|
| <b>☆</b> | TRÁMITES / LISTADO DE TRÁMITES /<br>TRASLADO DE CAMPUS |                              |                                                                                                    |
|          | DATOS DE LA SOLICITUD<br>Elije el campus de traslado:  | Motivo:                      |                                                                                                    |
|          | Modalidad de Pago:                                     |                              |                                                                                                    |
|          | Precio del trámite:                                    | Ingrese mínimo 10 caracteres | 0 / 500                                                                                                    |
|          | CANCELAR<br>ENVIAR SOLICITUD                           | No hay nada adjunto.         | Solo se permiten<br>extensiones, .jpg, .jpeg,<br>.doc, .docx, .xls, .xlsx,<br>.bmp, .png, .txt, .pdf<br>Tamaño 12 MB de los<br>archivos adjuntos |

Nota: El sistema solo mostrará aquellos campus donde la carrera y nivel se dicten.

Tras efectuar el pago, dirígete a Sistema de Trámites > Bandeja y da clic en el ícono del ojo para descargar el trámite solicitado.

| SIS             | TEMA DE TRÁMITE     | S 🛛 🕚                           | Nombres y Apellidos - U2024XXXXX |                                |                                    |           |
|-----------------|---------------------|---------------------------------|----------------------------------|--------------------------------|------------------------------------|-----------|
| T R A M I T E S | Información Alumno  |                                 | Periodo: 202410                  | Programa : Contabilidad y Admi | nistración <mark>Codigo</mark> : U | 2024XXXXX |
|                 | Interfaz de Filtros | Estado                          | ~                                | Descripción Trámite            |                                    | ~         |
|                 | Nro Solicitud       | Descripción Trámite             | Inicio de Atención               | Tiempo Máximo                  | Estado                             | Detalles  |
|                 | N°1876              | SOLICITUD DE TRASLADO DE CAMPUS | 15/05/2024                       | 1 días                         | PENDIENTE DE<br>PAGO               | 0         |